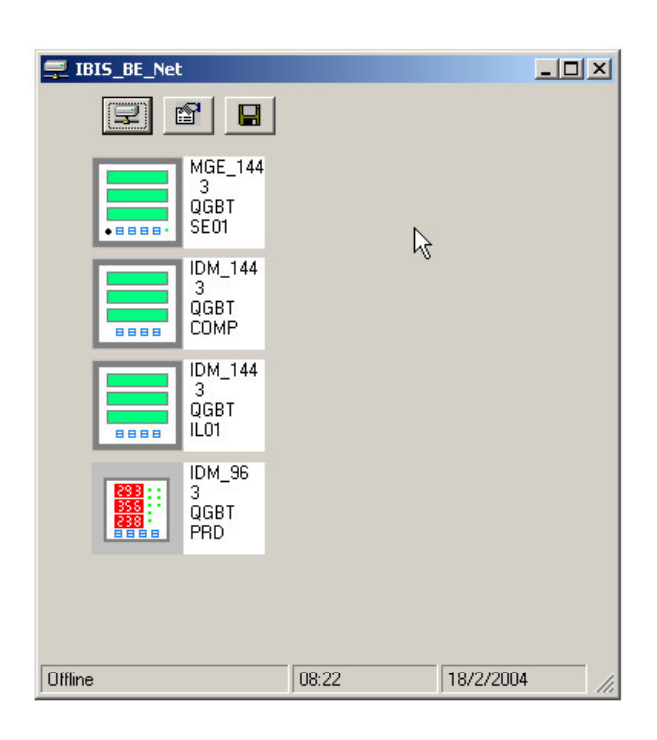

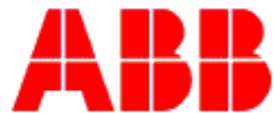

## Índice

| 1. IBIS                                        | S_BE_NET - DEFINIÇÃO                                                                                                    | .4                                |
|------------------------------------------------|----------------------------------------------------------------------------------------------------|-----------------------------------|
| 2. INS                                         | TALAÇÃO                                                                                                    | .4                                |
| 2.1.                                           | Pré-requisitos para Instalação                                                                                                    | . 4                               |
| 3. INS                                         | TALAÇÃO DO IBIS_NET                                                                                                    | .4                                |
| 3.1.<br>3.2.                                   | ARQUIVOS DE INSTALAÇÃO<br>INICIANDO A INSTALAÇÃO                                                                                                 | . 4<br>. 5                        |
| 4. EN                                          | TRANDO NO IBIS_BE_NET                                                                                                    | .7                                |
| 5. DE                                          | SCRIÇÃO DA JANELA PRINCIPAL IBIS_BE_NET                                                                                                    | . 8                               |
| 6. CO                                          | NFIGURAR                                                                                                    | .9                                |
| 6.1.<br>6.2.<br>6.3                            | Inserir Instrumento na Rede<br>Definir a Conexão<br>Definir Histórico                                                                            | .9<br>10                          |
| 6.4.                                           | Definir Grid                                                                                                    | 12                                |
| 6.4.<br>7. ME                                  | DEFINIR GRID<br>DIÇÕES ONLINE                                                                                                    | 12<br>12                          |
| 6.4.<br>7. ME<br>8. BA                         | DEFINIR GRID<br>DIÇÕES ONLINE<br>NCO DE DADOS                                                                                                    | 11<br>12<br>12<br>13              |
| 6.4.<br>7. ME<br>8. BA<br>8.1.<br>8.2.<br>8.3. | DEFINIR GRID<br>DIÇÕES ONLINE<br>NCO DE DADOS<br>INICIAR BANCO DE DADOS<br>LEITURA DO BANCO DE DADOS<br>SELEÇÃO DE TIPO DE GRÁFICO E INSTRUMENTO | 112<br>12<br>13<br>13<br>15<br>15 |

Índice de Figuras

| Figura 1 - Arquitetura                                 | .4  |
|--------------------------------------------------------|-----|
| Figura 2 - Arquivos de Instalação                      | . 5 |
| Figura 3 - Iniciando a Instalação                      | . 5 |
| Figura 4 - Especificando Diretório de Instalação       | . 6 |
| Figura 5 - Escolhendo Grupo de Programa                | . 6 |
| Figura 6 - Instalação Concluída com Sucesso            | .7  |
| Figura 7 – Acessando IBIS_BE_Net                       | .7  |
| Figura 8 – Janela Principal IBIS_BE_Net                | . 8 |
| Figura 9 - Configurando IBIS_BE_Net                    | .9  |
| Figura 10 - Definindo a Conexão                        | 10  |
| Figura 11 – Definindo Histórico                        | 11  |
| Figura 12 - Definindo Grid                             | 12  |
| Figura 13 - Janela de Medições para IDM 144 e ETE 30   | 13  |
| Figura 14 - Janela de Medições para MGE e IDM 96       | 13  |
| Figura 15 - Janela para Iniciar Banco de Dados         | 14  |
| Figura 16 - Janela para Salvar Banco de Dados          | 14  |
| Figura 17 - Animação "Salvar Banco de Dados"           | 15  |
| Figura 18 - Leitura de Banco de Dados                  | 15  |
| Figura 19 - Janela de Seleção de Gráfico e Instrumento | 15  |
| Figura 20 - Gráfico de Tensão de Fase                  | 16  |
| Figura 21 - Gráfico de Potência Ativa                  | 16  |
| Figura 22 - Gráfico de Rateio de Energia               | 17  |
| Figura 23 - Gráfico de Forma de Onda da Tensão de Fase | 17  |
| Figura 24 – Histograma de Harmônico da Corrente        | 18  |

### 1. IBIS\_BE\_Net - Definição

O software IBIS\_BE\_Net é uma interface de comunicação com os multimedidores ABB, MGE144, IDM144, IDM96 e ETE30. Uma interface de fácil utilização porém com vários recursos tais como: medição ONLINE das variáveis elétricas, forma de onda e harmônicos. O IBIS\_BE\_Net permite também a criação de um Banco de Dados com essas variáveis.

A comunicação entre os instrumentos e o IBIS\_BE\_Net é feita através do protocolo ModBus RTU com uma arquitetura do tipo "Master" "Slave". O sistema é composto por um PC que irá rodar o IBIS\_BE\_Net, o conversosr CRS50 que irá converter de RS232 para RS485 e os "Slaves" que são os multimedidores.

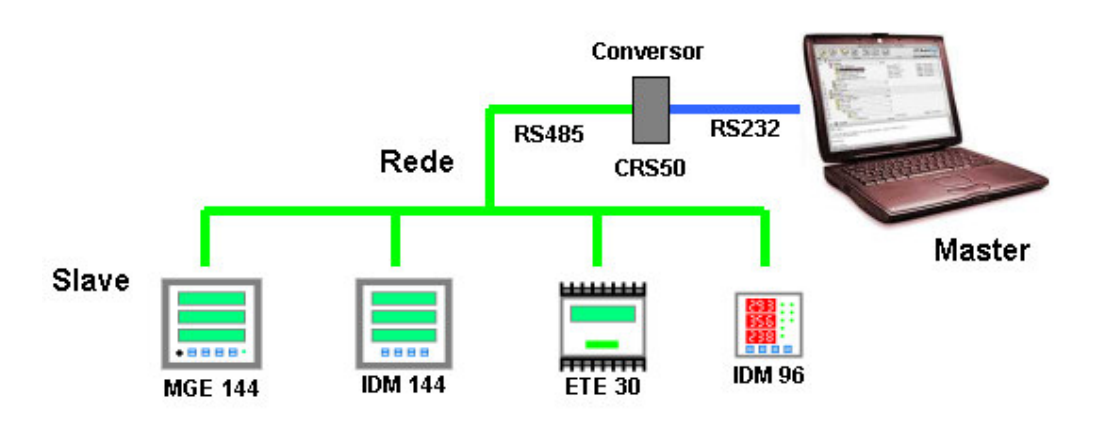

Figura 1 - Arquitetura

## 2. INSTALAÇÃO

#### 2.1. Pré-requisitos para Instalação

Para um bom desempenho do IBIS\_Net é necessário a observação dos seguintes requisitos mínimos dos itens referentes a software e hardware.

O computador deverá ser um IBM compatível Pentium II 200MHz, 32M de RAM, unidade de CD e porta de comunicação serial RS232, monitor super VGA com 1024 por 768 pixels. Ambiente operacional Windows 95 ou superior.

Conversor RS232 para RS485 modelo CRS50 da ABB.

## 3. INSTALAÇÃO DO IBIS\_Net

#### 3.1. Arquivos de Instalação

O arquivo de instalação é composto pelos seguintes arquivos:

|               | 1 202        | WieZie Eile | 2/2/2004 00:20  |
|---------------|--------------|-------------|-----------------|
| IDIS_DI.CAD   | 1.202        | winzip File | 3/3/2004 06:29  |
| 🖳 IBIS_B2.CAB | 1.424        | WinZip File | 3/3/2004 08:29  |
| 🗐 IBIS_B3.CAB | 391 KB       | WinZip File | 3/3/2004 08:29  |
| 💋 setup.exe   | 138 KB       | Application | 18/6/1998 00:00 |
| SETUP.LST 🖄   | 5 KB         | LST File    | 2/2/2004 15:18  |
| Ту            | pe: Applicat | tion        |                 |
| Siz           | e: 137 KB    |             |                 |
|               |              | 7.8         |                 |

Figura 2 - Arquivos de Instalação

#### 3.2. Iniciando a Instalação

Para iniciar o processo de instalação pode ser utilizado o Windows Explorer, com um " click duplo" sobre o arquivo "**setup.exe**" ou através do Start / Run... A seguir irão aparecer as seguintes janelas:

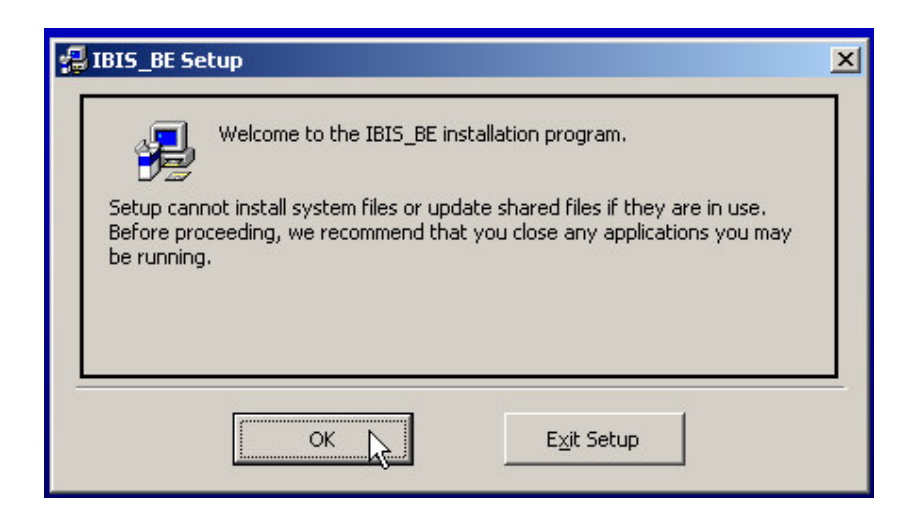

Figura 3 - Iniciando a Instalação

O Setup não pode instalar arquivos de sistema ou arquivos compartilhados se esses estiverem em uso. Antes de iniciar o processo de instalação, recomendamos fechar todos os aplicativos.

| 🛃 IBIS_BE Setup                                        | X                                  |
|--------------------------------------------------------|------------------------------------|
| Begin the installation by clicking the button below.   |                                    |
| Click this button to install IBIS_BE sof<br>directory. | tware to the specified destination |
| C:\Program Files\IBIS_BE\                              | Change Directory                   |
| E <u>x</u> it Setup                                    |                                    |

Figura 4 - Especificando Diretório de Instalação

Inicia a instalação clicando no botão que mostra a seta.

| 🚰 IBIS_BE - Choose Program Group                                                                                                    | × |
|----------------------------------------------------------------------------------------------------|---|
| Setup will add items to the group shown in the Program Group box.<br>You can enter a new group name or select one from the Existing<br>Groups list. |   |
| Program Group:                                                                                                    |   |
| IBIS_BE                                                                                                    |   |
| E⊻isting Groups:                                                                                                    |   |
| ABB Screen Saver<br>IBIS_BE                                                                                                    |   |
| IBIS_BE_cnf<br>MGE                                                                                                    |   |
| Startup                                                                                                    |   |
|                                                                                                    |   |
|                                                                                                    |   |
|                                                                                                    |   |
|                                                                                                    |   |

Figura 5 - Escolhendo Grupo de Programa

Clicar no botão que mostra a seta.

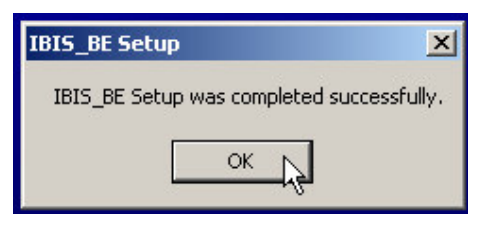

Figura 6 - Instalação Concluída com Sucesso

Essa janela indica que o IBIS\_Net foi instalado com sucesso.

## 4. ENTRANDO NO IBIS\_BE\_Net

Para entrar no IBIS\_Net clicar sobre o ícone como mostra a ilustração abaixo.

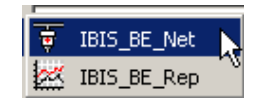

Figura 7 – Acessando IBIS\_BE\_Net

## 5. DESCRIÇÃO DA JANELA PRINCIPAL IBIS\_BE\_Net

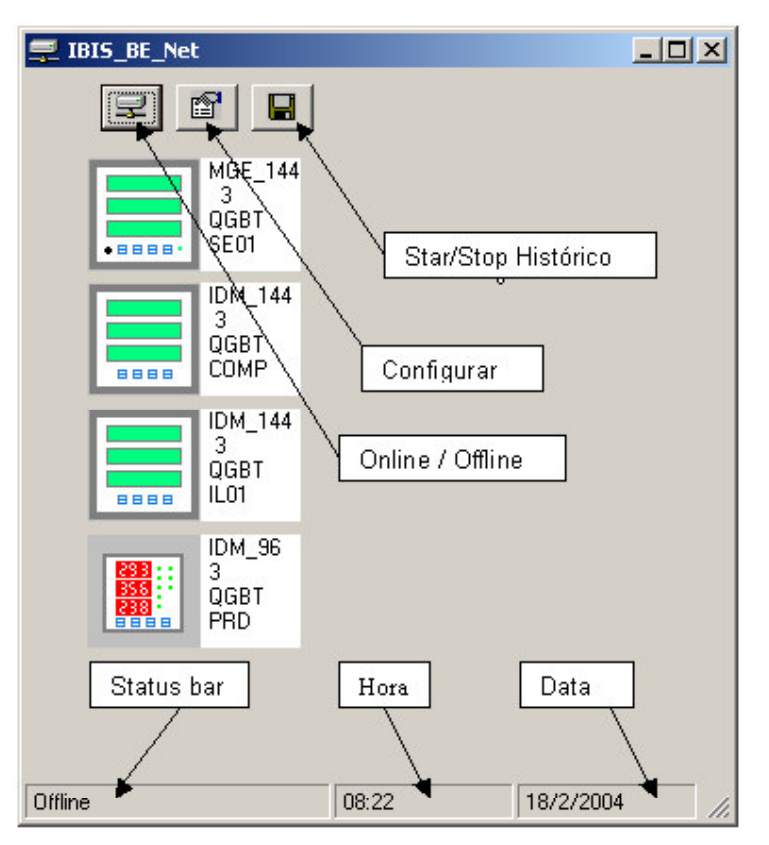

Figura 8 – Janela Principal IBIS\_BE\_Net

O ícone "Online/Offline" coloca o sistema no modo online e offline. No modo Online o software se comunica com o instrumento. No modo "Offline" é possível a configuração do sistema. O ícone "Configurar" habilita a configuração do sistema. O ícone "Start/Stop Histórico" permite iniciar e finalizar o Banco de Dados.

# **6. CONFIGURAR**

| 🚅 IBIS_BE_Net                                                                                |                 |  |
|----------------------------------------------------------------------------------------------|-----------------|--|
| ₽ <b>8</b>                                                                                   |                 |  |
| MGE_144<br>3<br>QGBT<br>SE01<br>IDM_144<br>3<br>QGBT<br>COMP<br>IDM_144<br>3<br>QGBT<br>IL01 | Configurar      |  |
| GGBT<br>PRD                                                                                  | ОК              |  |
| Offline                                                                                      | 08:37 18/2/2004 |  |

Figura 9 - Configurando IBIS\_BE\_Net

### 6.1. Inserir Instrumento na Rede

Para inserir um instrumento na rede seguir as etapas abaixo: Clicar na tecla "Inserir".

Selecionar o tipo de instrumento.

Informar o endereço do instrumento.

Colocar um Tag para o instrumento, o Tag do instrumento não é um item obrigatório.

### 6.2. Definir a Conexão

| 🚽 IBIS_BE_Net                |                                                                       | _O×                            |
|------------------------------|-----------------------------------------------------------------------|--------------------------------|
| ₽ <b>₽</b>                   | Configurar                                                            |                                |
| MGE_144<br>3<br>QGBT<br>SE01 | Index Conexão                                                         | _□×<br>M 3                     |
| IDM_144<br>3<br>QGBT<br>COMP | Tipo (<br>Baud Rate<br>C 19200 © 9600<br>Endei<br>C 2400 © 1200       | C 4800<br>C 600                |
| IDM_144<br>3<br>QGBT<br>IL01 | Byte<br>Byte                                                          | it                             |
| IDM_96<br>3<br>QGBT<br>PRD   | © 8,o,1 - Paridade impar 1 Stop B<br>© 8,n,1 - Sem paridade 1 Stop Bi | Sitt<br>t<br>Ca <u>n</u> celar |
| Offline                      | 08:40                                                                 | 18/2/2004                      |

Figura 10 - Definindo a Conexão

Para definir a conexão seguir as seguintes etapas abaixo descritas:

Definir a porta de comunicação "COM" correspondente. O software analisa as portas disponíveis no PC habilitando-as.

Definir o Baud Rate é importante lembrar que todos os instrumentos na rede devem estar com o mesmo Baud Rate.

Definir o tipo de formato de Byte de comunicação, neste caso também todos os instrumentos na rede devem estar com o mesmo formato de Byte.

### 6.3. Definir Histórico

| 🚅 IBIS_BE_Net                | _ 🗆 ×                                                      |
|------------------------------|------------------------------------------------------------|
|                              | Configurar                                                 |
| MGE_144<br>3<br>QGBT<br>SE01 | Inserir instrumento na rede<br>Index < > 1 Inserir Remover |
| IDM_144<br>3<br>QGBT<br>COMP | Tipo de <b>Definir</b>                                     |
| IDM_144<br>3<br>QGBT<br>IL01 | Tempo entre amostras                                       |
| IDM_96<br>3<br>QGBT<br>PRD   | Polling time                                               |
| Offline                      | 09:05 18/2/2004                                            |

Figura 11 – Definindo Histórico

Nessa janela é definido se o banco de dados será composto com forma de ondas ou não. A forma de onda ocupa um maior espaço de memória no disco rígido.

Tempo entre amostras pode ser definido entre 1, 5 ou 15 minutos.

Time out é o tempo máximo que o IBIS\_Net irá esperar para o instrumento responder, esse tempo é expresso em ms.

Polling time é o espaço de tempo entre as leituras de um instrumento para outro, esse tempo é expresso em ms.

#### 6.4. Definir Grid

| 😴 IBI5_BE_Net                                                                                                    |                                                                                                    | - 🗆 🗙 |
|----------------------------------------------------------------------------------------------------|----------------------------------------------------------------------------------------------------|-------|
| <b>₽</b>                                                                                                    |                                                                                                    |       |
| MGE_144<br>3<br>GGBT<br>SE01       Arquivo       Configura         IDM_144<br>3<br>GGBT<br>COMP       IDM_144<br>3<br>GGBT<br>LD1       Index         IDM_144<br>3<br>GGBT<br>LD1       IDM_144<br>3<br>GGBT<br>LD1       Tipo de<br>Endere         IDM_96<br>3<br>GGBT<br>PRD       GGBT<br>PRD       IDM_96<br>3<br>GGBT | ar X<br>hexão Histórico Grid Idioma Opcões<br>strume<br>Strume<br>Grid<br>Instru<br>Go do<br>Número de linhas<br>Primeira linha<br>Espaço entre linhas<br>Primeira coluna<br>Espaço entre columa | ×     |
| Offline                                                                                                    | 09:27 18/2/2004                                                                                                    | 4 //. |

#### Figura 12 - Definindo Grid

Nesta janela é definida a posição dos ícones dos instrumentos na tela do PC. Os instrumentos são colocados automaticamente na interseção das linhas e colunas. Pode ser definido o número de linhas a posição da primeira linha e o espaço entre linhas.

Pode ser definido o número de colunas a posição da primeira coluna e o espaço entre colunas.

## 7. MEDIÇÕES ONLINE

Para obter as medições online clicar sobre o ícone do instrumento aparecera uma janela com as opções disponíveis clicar sobre o ícone para abrir a janela desejada.

Ícone 1 e 2 janela com medições.

Ícone 3 Forma de onda de Tensão.

Ícone 5 Forma de onda de Corrente .

Ícone 4 Harmônicos de Tensão.

Ícone 6 Harmônicos de Corrente.

A janela com os 6 ícones está presente no IDM144 e ETE30, por possuírem captura de forma de onda, e a janela com 2 ícones esta presente no MGE144 e IDM96.

| Fa | IM_144<br>abrica 5 |
|----|--------------------|
|    |                    |

Figura 13 - Janela de Medições para IDM 144 e ETE 30

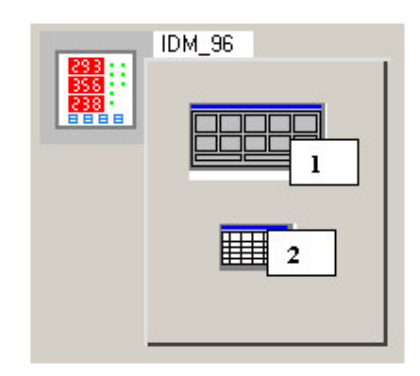

Figura 14 - Janela de Medições para MGE e IDM 96

## 8. BANCO DE DADOS

#### 8.1. Iniciar Banco de Dados

Para iniciar um Banco de Dados colocar o sistema em "off line" e abrir um arquivo clicando sobre o ícone "Start/Stop Histórico" o IBIS\_Net irá solicitar um nome de arquivo. Caso o arquivo já exista o IBIS\_Net irá escrever a partir da ultima posição.

Caso ocorra alguma modificação na rede, incluído ou excluído algum instrumento, o Banco de dados deverá ser reinicializado com um novo nome. Abaixo pode ser visto as ilustrações mostrando os ícones de "Online / Offline" e "Start/Stop Histórico", a outra ilustração mostra a janela que irá aparecer quando é pressionada a tecla "Start/Stop Histórico" e a outra ilustração due aparece quando o IBIS\_Net esta salvando o arquivo.

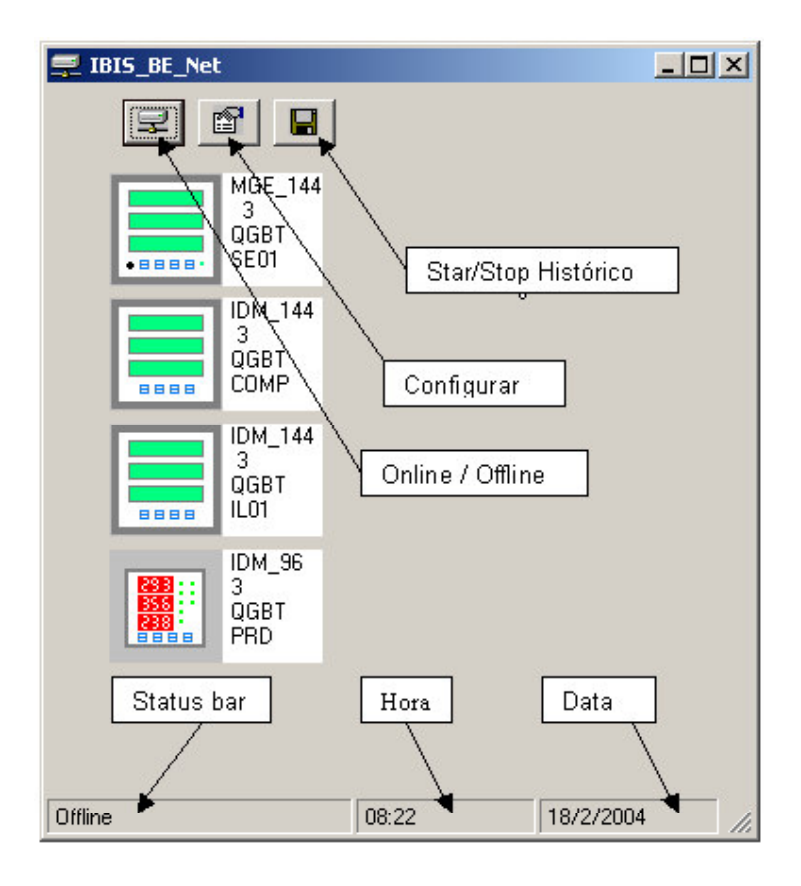

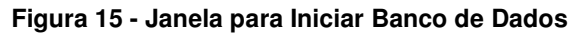

| Save As                                           |             |                                    |   |           | <u>?×</u> |
|---------------------------------------------------|-------------|------------------------------------|---|-----------|-----------|
| Save in:                                          | 🔁 Banco_Dad | 08                                 | • | + 🗈 💣 🎟 - | 8         |
| History<br>Desktop<br>My Computer<br>My Network P | BDM_01.nbf  | BDM_02.nbf<br>configuração (*.nbf) |   | <b>•</b>  | Save      |

Figura 16 - Janela para Salvar Banco de Dados

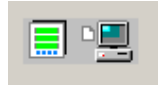

Figura 17 - Animação "Salvar Banco de Dados"

### 8.2. Leitura do Banco de Dados

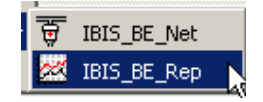

Figura 18 - Leitura de Banco de Dados

É possível através do IBIS\_BE\_Rep analisar as informações do Banco de Dados através de gráficos, forma de onda e harmônicos e até exportar essas informações para o Excel.

Os gráficos disponíveis são: Tensão de Fase, Tensão de Linha, Corrente, Potência Ativa, Potência Reativa, Potência Aparente, Fator de Potência, Demanda, Rateio de Energia, Exportar para Excel, forma de ondas de tensão e corrente e harmônico de tensão e corrente.

| Arquivo                                                                                                    |                                                             |                                                                                                    |  |
|----------------------------------------------------------------------------------------------------|-------------------------------------------------------------|----------------------------------------------------------------------------------------------------|--|
| Potência Ativa           Dia         Mês         Ano           Início         13         /         2         /         2004           Final         16         /         2         /         2004 | <pre>hh / mm / ss 15 : 00 : 01 09 : 15 : 00 Gráfico K</pre> | <ul> <li>□ 1 - IDM 144 - ABB 1</li> <li>✓ 2 - IDM 144 - ABB 2</li> <li>□ 3 - IDM 144 - ABB 3</li> <li>□ 4 - IDM 144 - ABB 4</li> <li>□ 5 - IDM 144 - ABB 5</li> <li>□ 6 - IDM 144 - ABB 6</li> <li>□ 7 - IDM 144 - ABB 7</li> </ul> |  |

### 8.3. Seleção de Tipo de Gráfico e Instrumento

Figura 19 - Janela de Seleção de Gráfico e Instrumento

Selecionar o tipo de gráfico e o instrumento. Nessa janela selecionar o tipo de gráfico a data e hora de inicio e de final e o instrumento após a seleção pressionar na tecla gráfico.

Os gráficos de Tensão de Fase, Tensão de Linha, Corrente, Potência Ativa, Potência Reativa, Potência Aparente, Fator de Potência, Demanda, mostra 24 horas de registro em intervalos de tempo de 15minutos iniciando às 00:00 horas.

Nas opções Rateio de Energia e Exportar para Excel são possíveis escolher mais do que um instrumento simultaneamente.

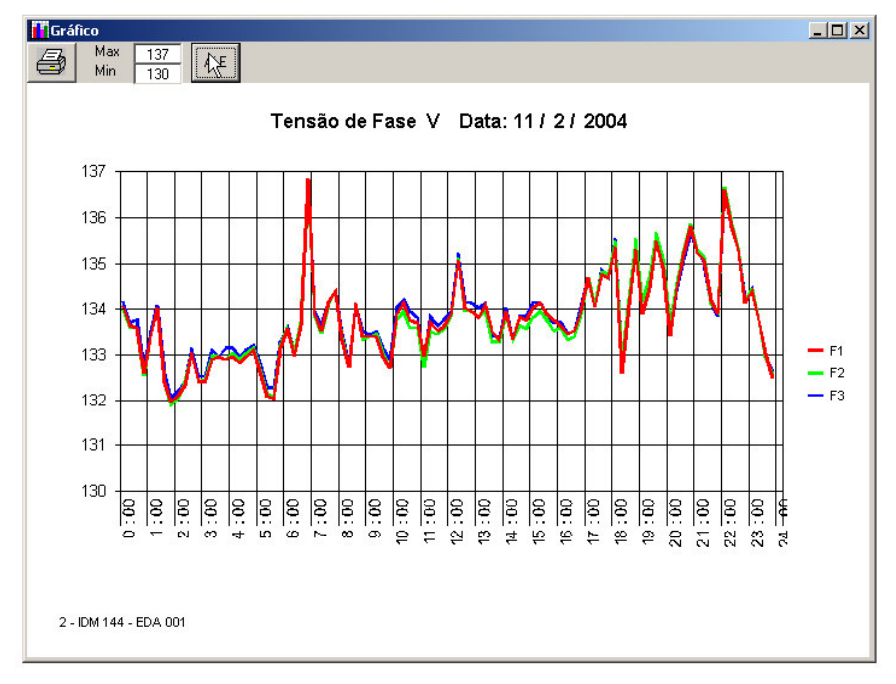

### 8.4. Exemplo de Alguns Gráficos

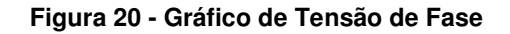

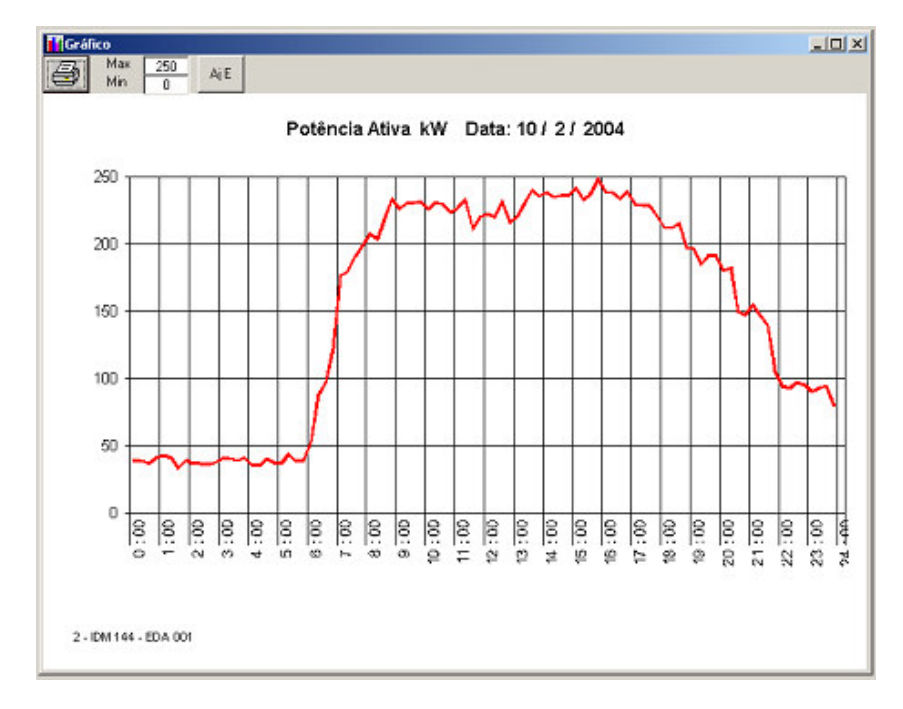

Figura 21 - Gráfico de Potência Ativa

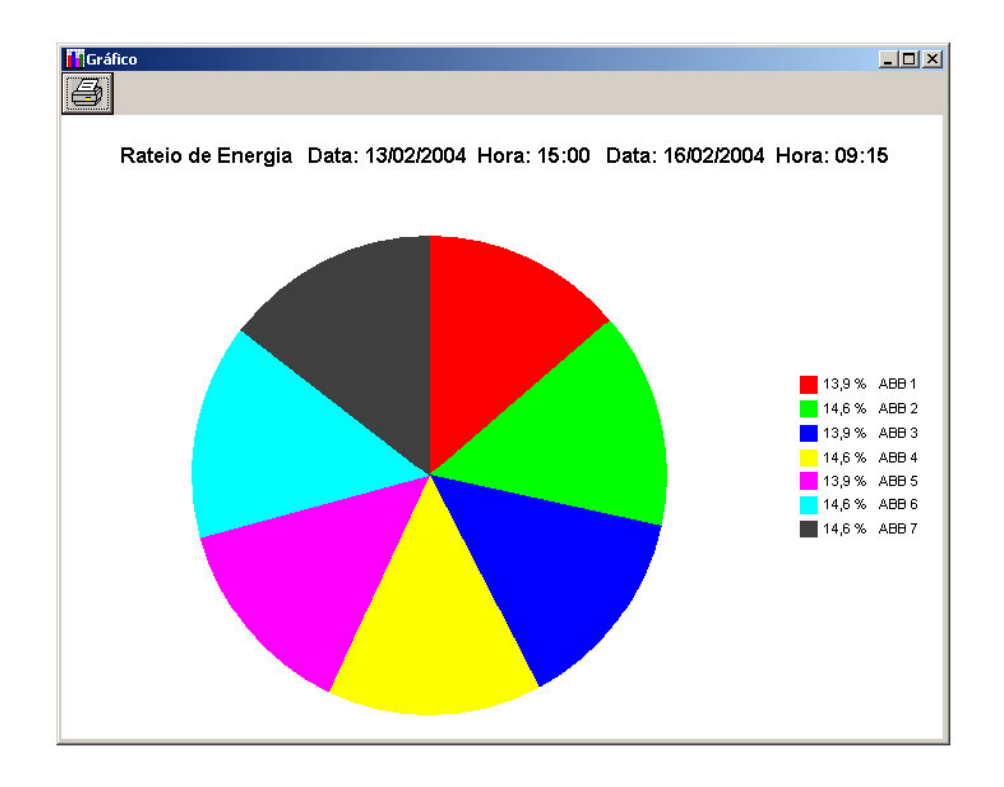

Figura 22 - Gráfico de Rateio de Energia

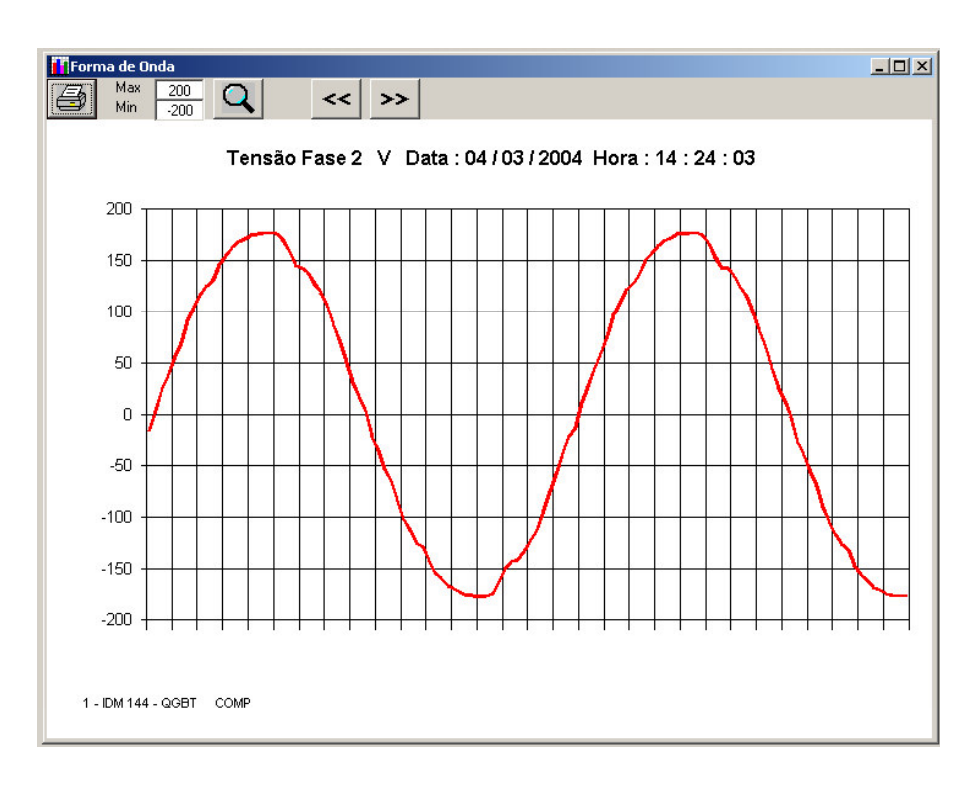

Figura 23 - Gráfico de Forma de Onda da Tensão de Fase

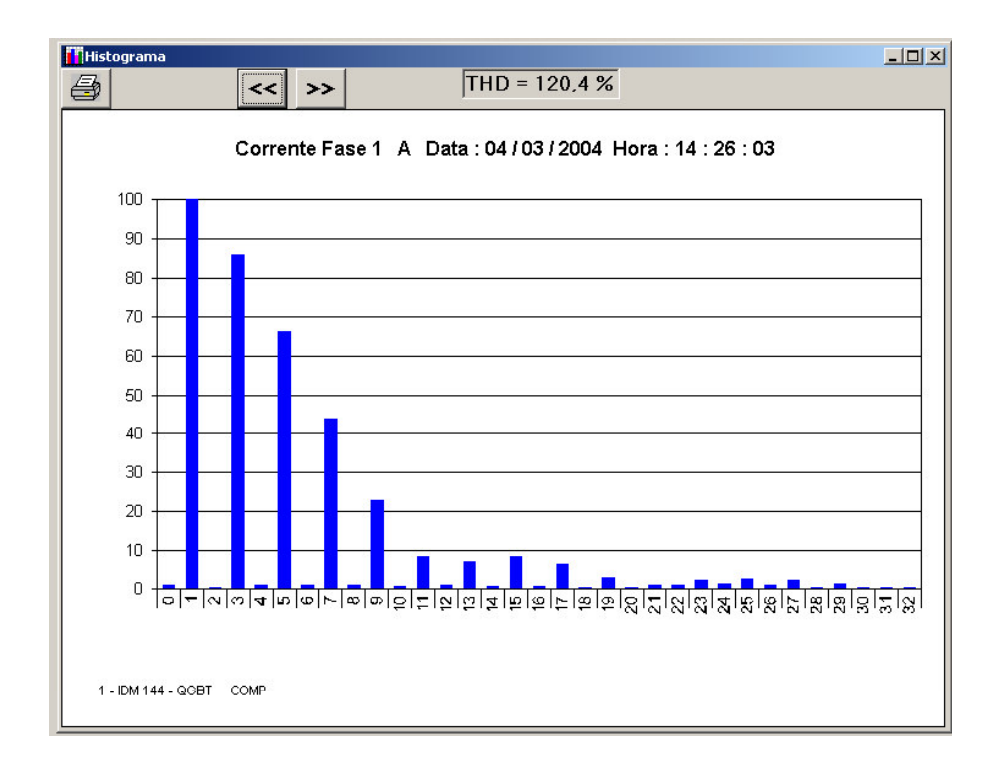

Figura 24 – Histograma de Harmônico da Corrente

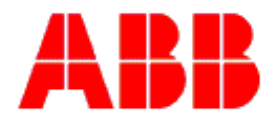

 ABB Ltda.

 Av. Dos Autonomistas, 1496

 06020-902 / Osasco / SP / Brasil

 Tel:
 +55 11 3688 8320 / 8323 / 8347

 Fax:
 +55 11 3688 8322

 ABB Atende:
 +55 11 0800 149111

Sujeito à modificações técnicas, sem prévio aviso. ©ABB 2000 Impresso no Brasil(09 / 00)

IBIS\_BE\_Net